ASAP | Provider

Epic TIPS & TRICKS

## ICD-10 Update: Hospitalize/Admit Navigator and ICD-10 Calculator

## Using the ICD-10 Calculator in the Clinical Inpression

With the change to ICD-10 on 10/1/2015, the number of available diagnosis with greatly increase, furthermore previously unspecific IDC-9 diagosis will be phased out and will be unavailable. To make the selection of a specific ICD-10 diagnsis, Epic has developed the diagnosis calculator. This calculator is located in the Clinical impression section in the Discharge, Transfer, and Hospitalize/Admit Navigators. You will still be able to select a diagnosis from within the Admit and Obs orders, however the list will contain the full volume of specific diagnosis and does not have an available diagnosis calculator. For this reason, we sugguest using the clinical impression, with the diagnosis calculator as it will make determineing the specific diagnosis far easier.

## 涉 Try lt Out

- 1. Open the patient chart
- 2. Select the Hospitalize/Admit Navigator (D/C, Transfer Navigator will also contain section)

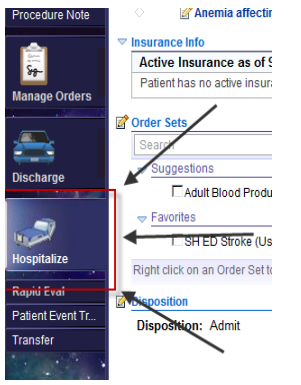

3. Open the Clinical Impression section, use the add box to search for a diagnosis.

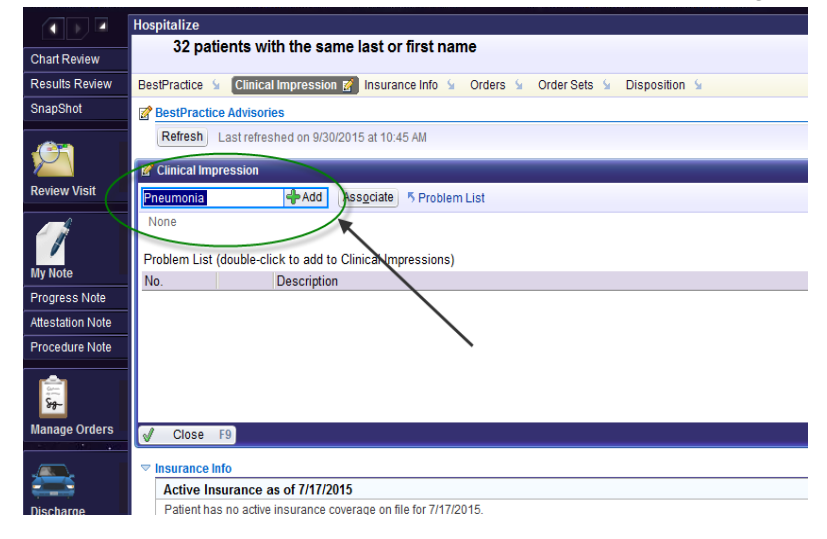

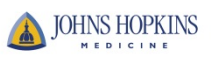

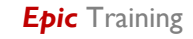

4. If a more specific diagnosis is required, when you hit the Add button, the search window will open and you will see the calculator at the bottom of the screen. If the diagnosis is not specific enough, the accept button will be greyed out and unavailable for selection.

| Database Matches        |                                                                                                    |                                                                                      |                                      | - 0 X  |
|-------------------------|----------------------------------------------------------------------------------------------------|--------------------------------------------------------------------------------------|--------------------------------------|--------|
| Match: Prices           | noria                                                                                                    |                                                                                      |                                      | Eind   |
| 10                      | Name                                                                                                    | ICD-9 Code                                                                           | s ICD-10 Codes                       | -      |
| 227785                  | Preumonia                                                                                                    | 486                                                                                  | J18.9                                |        |
| 1437530                 | Pneumonia affecting pregnancy                                                                                                    | 648.90, 496                                                                          | O99.519, J18.9                       |        |
| 1437675                 | Pneumonia affecting pregnancy in first trimester                                                                                                    | 648.93, 486                                                                          | O99.511, J18.9                       |        |
| 1437481                 | Pneumonia affecting pregnancy in second trimester                                                                                                    | 648.93, 486                                                                          | O99.512, J18.9                       |        |
| 1437520                 | Pneumonia affecting pregnancy in third trimester                                                                                                    | 648.93, 486                                                                          | O99.513, J18.9                       |        |
| 1429035                 | Pneumonia affecting pregnancy, antepartum                                                                                                    | 648.93, 486                                                                          | O99.519, J18.9                       |        |
| 222815                  | Pheumonia allergic                                                                                                    | 518.3                                                                                | J82                                  |        |
| 211203                  | Pneumonia and influenza                                                                                                    | 487.0                                                                                | J11.00                               |        |
| 1243851                 | Pneumonia associated with acquired immune deficiency syndrome (AIDS)                                                                                                    | 042, 486                                                                             | B20, J15.9                           |        |
| 1434235                 | Pneumonia associated with positive cold applutinins test                                                                                                    | 486, 283.0                                                                           | J18.9. D59.1                         |        |
| 334492                  | Pneumonia complicating pregnancy                                                                                                    | 648.90, 486                                                                          | O99.519, J18.9                       |        |
| 1354634                 | Pneumonia complicating pregnancy in first trimester                                                                                                    | 648.93, 486                                                                          | O99.511, J18.9                       |        |
| 1354152                 | Pneumonia complicating pregnancy in second trimester                                                                                                    | 648.93, 486                                                                          | O99.512, J18.9                       |        |
| 1354521                 | Pneumonia complicating pregnancy in third trimester                                                                                                    | 648 93, 486                                                                          | O99.513 J18.9                        |        |
| 976658                  | Pneumonia complicating pregnancy, first trimester                                                                                                    | 648.93,486                                                                           | 099.511                              |        |
| 955934                  | Preumonia complicating pregnancy, second trimester                                                                                                    | 648.93, 486                                                                          | 099.512                              |        |
| 917885                  | Preumonia complication reasonancy their trimester                                                                                                    | 648.93.486                                                                           | 099.513                              |        |
| Calcylator              | aspiration pneumonia , due to chamydia , due to proup B Streptococcus , due to Haemophilus influenciae ; due to influencia<br>due to methoditin-resistant Staphylococcus aureus (MISN) , due to methoditin-sensitive Staphylococcus aureus (MISN) , due<br>due to Praviounnai , durb to trapendice organism ) | A virus : due to Klebsiella pneumoniae<br>to Mycoplasma prieumoniae ; due to Pneumoc | occus) due to Pneumacystis (iroveci) |        |
| Aspiration pneumonia ty | pe due to anesthesia during labor and delivery due to anesthesia during puerperium meconium aspiration unspecified                                                                                                    |                                                                                      |                                      |        |
| Laterality:             | unspecified laterality left light bilateral                                                                                                    |                                                                                      |                                      |        |
| Lung location:          | upper lobe of hung, middle lobe of hung, lower lobe of hung, unspecified part of hung,                                                                                                    | $\backslash$                                                                         |                                      |        |
| Visit Diagnosis:        |                                                                                                    |                                                                                      |                                      |        |
|                         |                                                                                                    |                                                                                      |                                      |        |
| Ereference List Ø       | F5)                                                                                                    |                                                                                      | Accept                               | Cancel |
| 50 Loaded. More to load |                                                                                                    |                                                                                      |                                      |        |

5. You can use the calculator to fulfil the fields which will help pick the specific ICD-10 diagnosis for the patient. Once a specific diagnosis has been selected the accept button will become available.

| Select a specific diagnosis.                                                                               |                                                                                                    |                                        |      |  |
|----------------------------------------------------------------------------------------------------|----------------------------------------------------------------------------------------------------|----------------------------------------|------|--|
| Pneumonia type:                                                                                            | aspiration pneumonia due to chlamydia due to group B Streptococcus due to Haemophilus influenzad due to influenza A virus due to Klebsiella pneumoniae due to methicillin-resistant Staphylococcus aureus (MRSA) due to methicillin-sensitive Staphylococcus aureus (MSSA) due to Mycoplasma pneumoniae due to Pneum due to Pseudomonas due to unspecified organism | nococcus due to Pneumocystis jirovecii |      |  |
| Aspiration pneumonia type:                                                                                 | due to anesthesia during labor and delivery due to anesthesia during puerperium meconium aspiration unspecified                                                                                                    |                                        |      |  |
| Laterality:                                                                                                | Unspecified laterality left right bilateral                                                                                                    |                                        |      |  |
| Lung location:                                                                                             | upper lobe of lung middle lobe of lung lower lobe of lung unspecified part of lung                                                                                                    |                                        |      |  |
|                                                                                                    |                                                                                                    |                                        |      |  |
| Visit Diagnosis: Pneumonia, organism unspecified, unspecified laterality, unspecified part of lung [J18.9] |                                                                                                    |                                        |      |  |
| <mark>♦ Cl<u>e</u>ar</mark>                                                                                |                                                                                                    |                                        |      |  |
| Preference List (F5)                                                                                       |                                                                                                    | Accept Cano                            | icel |  |

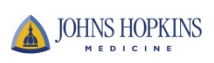

6. When you select the diagnosis from the clinical impression, the information will flow into the Admit Orders, Observation Orders and Decision to Admit and Decision to place in Obs orders

| 💕 Orders                   |                                                                                                    | <u>*</u> 4                                                                                                    |
|----------------------------|----------------------------------------------------------------------------------------------------|----------------------------------------------------------------------------------------------------|
| Select/Release Sign and He | eld Orders   Select Pended Orders                                                                                  | 💠 New Order 🛛 Clear All Orders 🛛 😈 Next                                                                                                    |
| Routing Dx Association     | Edit Multiple                                                                                                    |                                                                                                    |
| Order mode: Standard       | Providers                                                                                                    | 👷 Pend Orders ) 😂 Sign & Hold 🚽 Sign Orders                                                                                                    |
| ED Orders                  |                                                                                                    |                                                                                                    |
|                            | ref List                                                                                                    |                                                                                                    |
| ED Decision to Admit       |                                                                                                    | Caccept X Cancel LInk Order Remove                                                                                                    |
| Level<br>Prima             | l of Care by Hospital. Sibley Memorial Hospital<br>ary Diagnosis. Pneumonia, organism unspecified, unspecified lat | wrallty, unspecified part of king                                                                                                    |
| Transfer Service:          | Q Q                                                                                                    |                                                                                                    |
| Ouesbons:                  | Prompt                                                                                                    | Answer Comments                                                                                                    |
|                            | 1. Level of Care by Hospital: 4                                                                                    | 21 (Sibley Memodul Hospital                                                                                                    |
|                            | A. Level of Care: 🥹                                                                                                | SMH - SNF (Renalssance) SMH - Telemetry SMH - SCN (Special Care Nay - Level 2) SMH - OB (L&D) SMH - Post Partum (FCU) SMH - Med Surg<br>SMH - Newborn Nursery SMH - ICU SMH - Psych (7 West) |
|                            | 2. Primary Diagnosis                                                                                               | Preumonia, organism unspeched lateratin, unspeched lateratin, unspeched part of lung                                                                                                    |
|                            | 3. Secondary Diagnosis:                                                                                            | 8                                                                                                    |
|                            | 4. Admitting Physician                                                                                             |                                                                                                    |
|                            | 5. Future Attending Provider                                                                                       | 2                                                                                                    |
|                            | 6 Comments to Bed Planning                                                                                         |                                                                                                    |
| Comments (F6):             | Click to add text                                                                                                  |                                                                                                    |
|                            |                                                                                                    |                                                                                                    |

7. You can also enter the diagnoisis in the Admit Orders, Observation Orders and Decision to Admit and Decision to place in Obs orders. However, you will not get the calculator and will have to select from the full list of diagnosis.

| Record Select   | inia                                                                                                    |                      |             |
|-----------------|----------------------------------------------------------------------------------------------------|----------------------|-------------|
|                 | Name                                                                                                    |                      |             |
| 1/37/81         | Proumonia offecting programov in second trimester                                                                              | 648.93.486           | 099.512     |
| 1437520         | Pheumonia affecting pregnancy in third trimester                                                                               | 649.03,400           | 099.512, J  |
| 1437320         | Pheumonia affecting pregnancy in third timester                                                                                | 648.93,400           | 099.515, J  |
| 222815          | Pheumonia allecting pregnancy, antepartum                                                                                      | 640.33, 400<br>618 3 | 182         |
| 211203          | Preumonia anergic                                                                                                    | 497.0                | 111.00      |
| 12/3851         | Pheumonia and initianza<br>Pheumonia acceptated with acquired immune deficiency syndrome (A                                    | 407.0                | B20 115 9   |
| 1/3/031         | Pheumonia associated with acquired minimum deliciency syndrome (A.,<br>Pheumonia associated with positive cold addutining test | 486 283 0            | 118 0 DE0 1 |
| 334492          | Pheumonia associated with positive cold aggidtinins test                                                                       | 648 90 486           | 000 510     |
| 1354634         | Pneumonia complicating prognancy                                                                                               | 648.93.486           | 099.511     |
| 1354054         | Pneumonia complicating pregnancy in inst timester                                                                              | 648.93.486           | 099.512     |
| 1354521         | Proumonia complicating prognancy in Second timester                                                                            | 648.93.486           | 099 513 1   |
| 976658          | Pneumonia complicating pregnancy first trimester                                                                               | 648.93.486           | 099 511     |
| 955934          | Pneumonia complicating pregnancy, second trimester                                                                             | 648.93.486           | 099.512     |
| 917885          | Pneumonia complicating pregnancy, second timester                                                                              | 648.93.486           | 099.512     |
| 9/9798          | Pneumonia complicating pregnancy, unspecified trimester                                                                        | 648.93,486           | 099.519     |
| 480.0.IC        | Pneumonia due to adenovirus                                                                                                    | 480.0                | 112.0       |
| 12/0327         | Pneumonia due to aerobic bacteria                                                                                              | 482.89               | 115.8       |
| 482 81 1        | Pneumonia due to anaerobes                                                                                                    | 482.83               | .115.8      |
| 336578          | Pneumonia due to anaerobic hacteria                                                                                            | 482.81               | .115.8      |
| 483 1 IC        | Pneumonia due to Chlamydia                                                                                                    | 483.1                | .116.0      |
| 722745          | Pneumonia due to Chlamydia osittaci                                                                                            | 073.0                | .116.0      |
| 0 records loade | d, more records within search limit.                                                                                           |                      |             |
|                 |                                                                                                    | Accept               | Cancel      |

Selecting this diagnosis will flow back to the Clinical Impresion

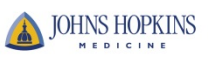

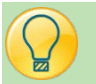

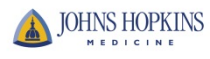

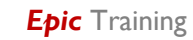